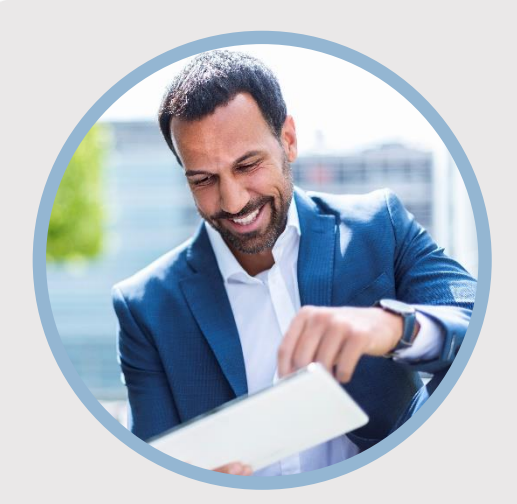

#### **SUMMARY**

SFFCU allows you to conveniently make transfers to and from external accounts with other financial institutions. Here are the steps if adding from the mobile app.

**Note:** It may take up to 3 days for SFFCU to verify your external account.

# CONTACT

PHONE: 888-521-5209

WEBSITE: www.statefarmfcu.com

HOURS: 7A – 7P CT, MON - FRI

# HOW TO SET UP AN EXTERNAL ACCOUNT

Mobile Version

# LOGIN TO YOUR SFFCU ACCOUNT

• Tap the **Transfers** widget icon.

# ADD THE EXTERNAL ACCOUNT

- Tap Add Account in the upper right corner of the screen.
- Tap External Account in the upper right corner of the screen.
- Enter the information for your external financial institution. Tap **Continue**.
- Select how you want to receive a verification code and tap **Agree** to any disclosures.
- You will receive a notice that two small trial deposits will be sent to the external account for which you just provided information.

# VERIFY THE EXTERNAL ACCOUNT

- To verify the external account, SFFCU will transfer two small deposits into the external account. When the deposits have been made to your external account, you will receive a notice to "Confirm trial deposits" the next time you log in to your SFFCU app.\*
- Tap the **Confirm** button next to the pending external account.
- Access your external account and locate the two, small SFFCU deposits.
- Enter the amounts of the deposits in the order they were received in your external account as First Deposit and Second Deposit. Tap Confirm.
- Your external account is now available for transfers.

\*The money transferred will be returned to your SFFCU account.

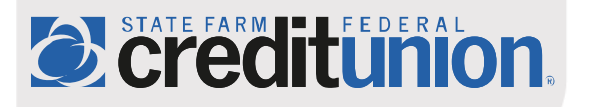